## ÇERTIFIKA E PRONES

Për të regjistruar kërkesën për çertifikatë të pronë duhet të ndjekim këto hapa si në vijim:

| KCLIS Online Gjurmimi lëndes Çertifi                        | Republika e Kosovës     Republika Kosova-Republic of Kosova     Qceria - Vlada-Government     Ministria e Mjedisit dhe Planifikimit Hapësinor /Ministarstvo Sredine i P<br>Ministry of Environment and Spatial Planoing     JENCIA KADASTRALE E KOSOVËS/ KATASTARSKA AGENCIJA KOSOVA/ KOS     kata e pronës   Regjistro kërkesen   AL   EN | rostornog Planiranja/<br>OVO CADASTRAL AGENCY<br>SR |  |  |
|-------------------------------------------------------------|----------------------------------------------------------------------------------------------------|-----------------------------------------------------|--|--|
| Mirësevini në KCLIS ONLINE                                  |                                                                                                    |                                                     |  |  |
| Çertifikata e pronës<br>Aplikimi per certifikate te prones. | Gjurmimi lendes                                                                                                    | Kerkesa<br>Forma per kerkesa online.                |  |  |

Ose përmes meny s tjetër:

| Mirësevini në KCLIS ONLINE                                                                                |                  |                                                      |  |  |  |
|----------------------------------------------------------------------------------------------------|------------------|------------------------------------------------------|--|--|--|
| <b>Çertifikata e pronës</b><br>Aplikimi per certifikate te prones.<br>me shume »<br>© 2018 - KCLIS Online | Gjurmimi lendes. | Kerkesa<br>Forma per kerkesa online.<br>Learn more » |  |  |  |

Pas klikimit të këtyre menyve hapet forma si ne vijim:

| Republika e Kosovës   Republika Kosova-Republic of Kosova   Qeeria - Vlada-Government   Ministria e Mjedisit dhe Planifikimit Hapësinor / Ministarstvo Sredine i Prostornog Planiranja/<br>Ministry of Environment and Spatial Planning   AGJENCIA KADASTRALE E KOSOVES/ KATASTARSKA AGENCIJA KOSOVA/ KOSOVO CADASTRAL AGENCY |                                         |                                                |  |  |
|----------------------------------------------------------------------------------------------------|-----------------------------------------|------------------------------------------------|--|--|
| CLIS Online Gjurmimi lënde                                                                                                    | es Çertifikata e pronës Regjistro kërke | esen   AL EN SR                                |  |  |
| Çertifikata e pronës                                                                                                    |                                         |                                                |  |  |
| Numri personal *                                                                                                    | Emri dhe mbiemri *                      | Emri mbiemri Nënës <i>(mbiemri vajzëris)</i> * |  |  |
| Numri personal                                                                                                    | Emri dhe mbiemri                        | Emri mbiemri Nënës                             |  |  |
| Datelindja *                                                                                                    | E-mail *                                | Komuna *                                       |  |  |
| Datelindja                                                                                                    | E-mail                                  | Zgjedh v                                       |  |  |
| Verifiko me gjendjen civile »<br>2018 - KCLIS Online                                                                                                    |                                         |                                                |  |  |

Të gjithë fushorët në formë janë obligativ dhe duhet të plotësohen si në vijim:

- 1. Numri personal shënohet numri personal i aplikusit për çertifikat
- 2. Emri dhe mbiemri shënohet emri mbiemri i aplikusit për çertifikat
- 3. Emri mbiemri nënës (mbiemri vajzërisë) shënohet emri mbiemri nënës (mbiemri vajzërisë) i aplikusit për çertifikat
- 4. Datëlindja- shënohet datëlindja e aplikusit
- 5. E-maili shënohet emaili i aplikusit, duhet pasur kujdes emaili duhet të jetë valid për arsye se të gjitha informatat do ti pranoni në email
- 6. Komuna- zgjedhet nga lista rënse komuna te cilës i përket aplikusi.

Pas plotësimit të dhënave atëherë klikojmë butonin "Verifiko me gjendjen civile" për ti verifikuar të dhënat e shënuar dhe paraqitet forma si në vijim:

| Çer        | tifikata e p                        | oronës                        |                                                                |    | AL EN                   | I SR                          |        |
|------------|-------------------------------------|-------------------------------|----------------------------------------------------------------|----|-------------------------|-------------------------------|--------|
| Numri      | personal *                          |                               | Emri dhe mbiemri *                                             |    | Emri mbiemr             | i Nënës <i>(mbiemri vajzë</i> | ris) * |
| 1111       | 111111                              |                               | Visar Berisha                                                  |    | Test                    |                               |        |
| Datelir    | Datelindja *                        |                               | E-mail *<br>visar.berisha@gmail.com                            |    | Komuna *                |                               |        |
| 01/03/1991 |                                     |                               |                                                                |    | Prishtinë               |                               | Ŧ      |
|            | Prishtinë<br>Prishtinë<br>Prishtinë | HAJVALI<br>HAJVALI<br>HAJVALI | P-71914002-00xxx-4<br>P-71914002-00xxx-6<br>P-71914002-00xxx-3 |    | EDINA<br>EDINA<br>EDINA | 1100<br>2183<br>1128          |        |
|            | Prishtinë                           | HAJVALI                       | P-71914002-00xxx-1<br>P-71914002-00xxx-1                       | LI | EDINA                   | 3180<br>1937                  |        |
|            | Prishtinë                           |                               |                                                                |    |                         |                               |        |
|            | Prishtinë<br>Shtyp fletëp           | agesën                        | Anulo                                                          |    |                         |                               |        |

Për të shtypër fletë pagesën, ne qoftëse dëshirojmë te zgjedhim disa pronë prona atëherë klikojmë tikun se për cilat prona dëshirojmë te shtypim fletëpagesën por ne qoftëse dëshirojmë te gjitha pronat atëherë nuk kemi nevojë ti klikojmë tikun ne fund klikojmë butonin "Shtyp fletëpagesën" dhe hapet forma për verifikim si ne vijim:

| A jeni të sigurt se dëshironi të shtypni fletepa<br>në vijim: | agesen, nëse po atëhere klikoni tikun |
|---------------------------------------------------------------|---------------------------------------|
| I'm not a robot                                               | reCAPTCHA<br>Privacy - Terms          |
|                                                               | ¥Anulo                                |

Pas klikimit të tikut hapet fletëpagesa si ne vijim:

| Republika e Kosovës<br>Republika Kosova-Republic of Kosovo<br><i>Qeveria - Vlada - Government</i><br>MINISTRIA E MJEDISIT DHE PLANIFIKIMIT HAPËSINOR / MINISTARSTVO SREDINE I PROSTORNOG<br>PLANIRANJA/ MINISTRY OF ENVIRONMENT AND SPATIAL PLANNING AGJENCIA KADASTRALE E<br>KOSOVËS / KATASTARSKA AGENCIJA KOSOVA / KOSOVO CADASTRAL AGENCY<br>FLETËPAGESË PËR FLETËPOSEDUESE |                                                                                      |                                                    |  |  |  |  |
|----------------------------------------------------------------------------------------------------|--------------------------------------------------------------------------------------|----------------------------------------------------|--|--|--|--|
|                                                                                                    | PLATNI LIST ZA POSEDUARNI                                                            | PAPIR                                              |  |  |  |  |
| Numri i Faturës/ Broj Fak                                                                                                    | ture / Invoice Number                                                                | 256                                                |  |  |  |  |
| Data dhe Koha Lëshimit /                                                                                                    | Data dhe Koha Lëshimit / Datum i Vreme Izdavanja / Date and time of 11.12.2018 15:12 |                                                    |  |  |  |  |
| Submission<br>Komuna / Opětina / Munié                                                                                                    | rinality                                                                             | Prishtinë                                          |  |  |  |  |
| Visar Berisha                                                                                                    | 1231234183                                                                           | PRGFPC1819002568                                   |  |  |  |  |
| Shuma<br>Iznos<br>Amount                                                                                                    | € 4.00                                                                               |                                                    |  |  |  |  |
| Me fjalë<br>Recima<br>In words                                                                                                    | Katër Euro                                                                           | Nënshkrimi dhe vula bankës<br>Potpis i pecat banke |  |  |  |  |
| LI. bankare<br>Br. ziroracuna<br>B. accont                                                                                                    | 1000650230000067                                                                     | Bank signature and stamp                           |  |  |  |  |
| ZKK Prishtinë                                                                                                    |                                                                                      | Visar Berisha                                      |  |  |  |  |
| Faturuar nga                                                                                                    | _                                                                                    | Pranoi                                             |  |  |  |  |
|                                                                                                    | Kjo fletëpagesë është gjeneruar nga sistemi digjit                                   | tal i AKK-së                                       |  |  |  |  |

Gjithë ashtu qytetaret do ta pranoj fletë pagesën ne emailin qe kanë shënuar.

Pas kryerjes së fletëpagese dhe konfirmimit te AKK qytetari do te pranoj në email certifikatën.